お得意様各位

令和2年2月25日 株式会社 タテムラ システムサービス課 福生市牛浜104

### System-V 消費税申告書(会計読み対応版)プログラムの送付について

拝啓 時下ますますご清栄のこととお慶び申し上げます。平素は格別のお取引を賜り誠にあり がとうございます。

大変お待たせしておりました、消費税申告書プログラムにおける会計読み(税率10%及び軽減税 率対応)機能が完成しましたのでお届け致します。

詳しくは、同封の資料を参照の上、更新作業を行っていただきますようお願い申し上げます。

プログラム開発が遅れ、お客様には大変なお手間を取らせてしまうことになり、業務に多大な ご迷惑をお掛けしましたことを改めてお詫び申し上げます。

今後とも、何卒宜しくお願い申し上げます。

敬具

#### 

※ご注文又は改正保守のご加入(未納含む)にもとづき、以下の内容を同封しております。

#### 送付プログラム

・System-V 消費税申告書プログラム更新 CD-R 1枚 (会計読み対応版)

※サーバーが複数台ある場合でも共通で使用できます。

### 取扱説明書

・https://www.ss.tatemura.com/ より確認できます。

### 案内資料

- ・ 同封物の解説及びバージョン一覧表 ・・・・・・・・・・・・・・
- ・ [1000] プログラムの更新作業 ・・・・・・・・・・・・・・・・・2~3
- ・ 消費税申告書 更新内容・・・・・・・・・・・・・・・・・・・・・4

– 送付内容のお問い合わせ先
 送付内容に関するお問い合わせにつきましては、サービス課までご連絡下さいますようお願いします。 尚、保守にご加入のお客様はフリーダイヤルをご利用下さい。
 TEL 042-553-5311(AM10:00~12:00 PM1:00~3:30)
 FAX 042-553-9901

同封物の解説 (System-V)

ご注文および改正保守のご加入(未納含む)に合わせて、以下のCD-Rを同封しております。

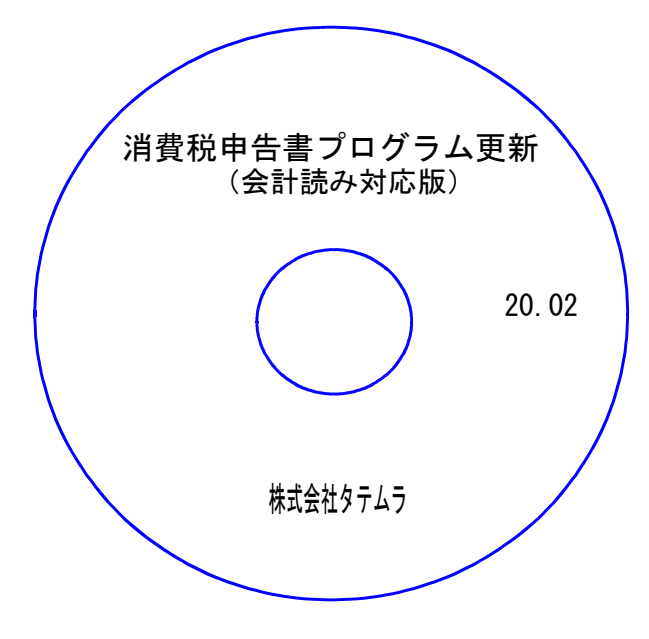

| No | ラ ベ ル 名                    | 枚数 | 備考                                        |
|----|----------------------------|----|-------------------------------------------|
| 1  | 消費税申告書プログラム更新<br>(会計読み対応版) | 1  | プログラムインストールCD-Rです。<br>契約プログラムのみインストールします。 |

転送後のバージョン確認

下記のプログラムは F7 (帳表出力)、 F9 (申告・個人・分析)の1頁目に表示します。

| PG番号 | プログラム名                   | HD-VER | 備  考                             |  |  |  |
|------|--------------------------|--------|----------------------------------|--|--|--|
| 120  | 消費税申告書                   | V-7.02 | 会計読み(税率10%及び軽減税率対応)機能を追加しま<br>した |  |  |  |
| 3 0  | 合計残高試算表<br>•精算表          | V-7.01 | 消費税申告書の会計読み時に、税率10%と軽減税率が読       |  |  |  |
| 4 1  | 《オプションプログラム》<br>仕入控除額計算書 | V-7.01 | の込めるフ徴能迫加しました                    |  |  |  |

# [1000] プログラムの更新作業

### ● 操作方法

- ①「消費税申告書プログラム更新 20.02」と書かれているCD-Rを用意します。
- ② F10 データ変換のメニューを呼び出します。

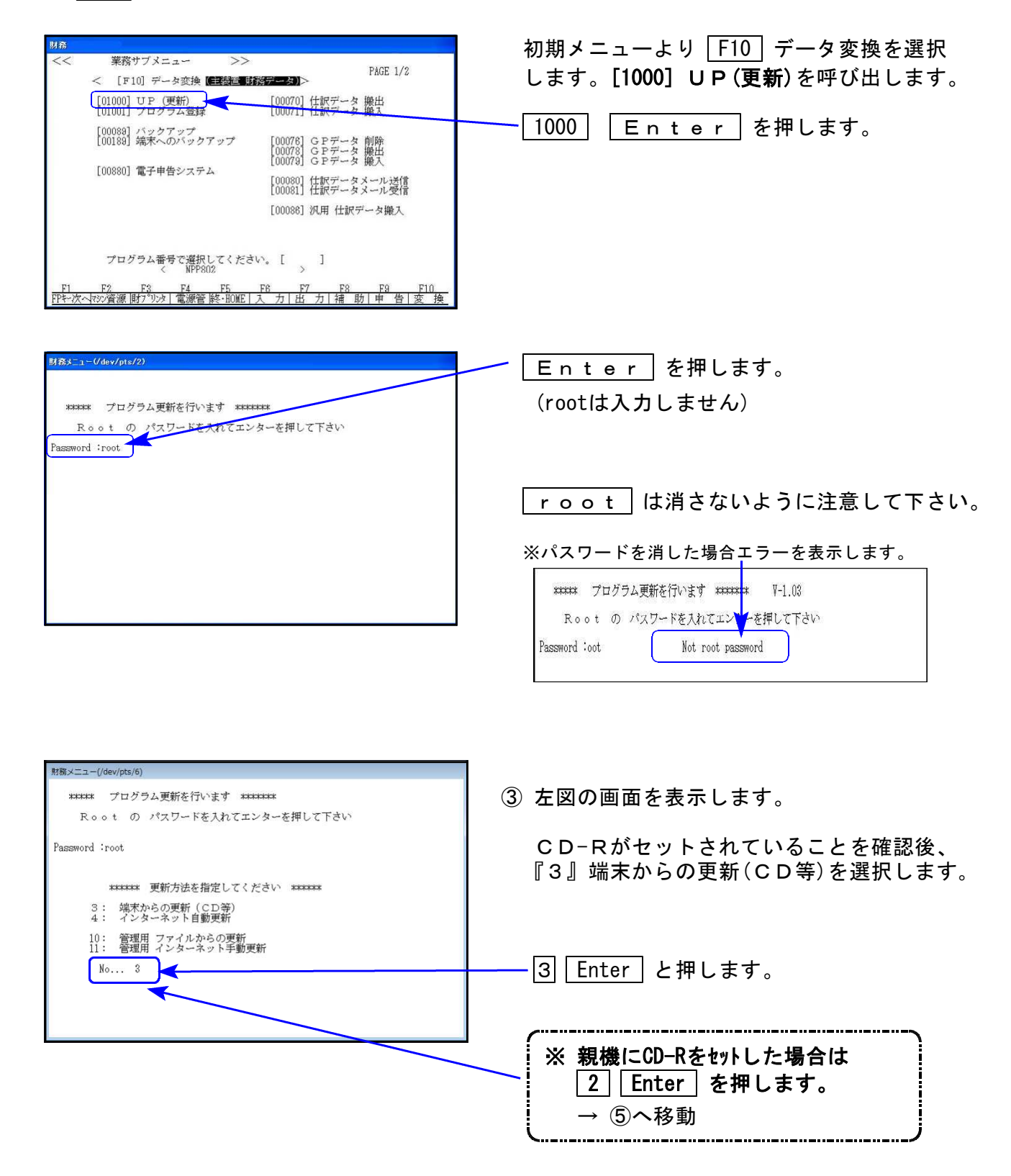

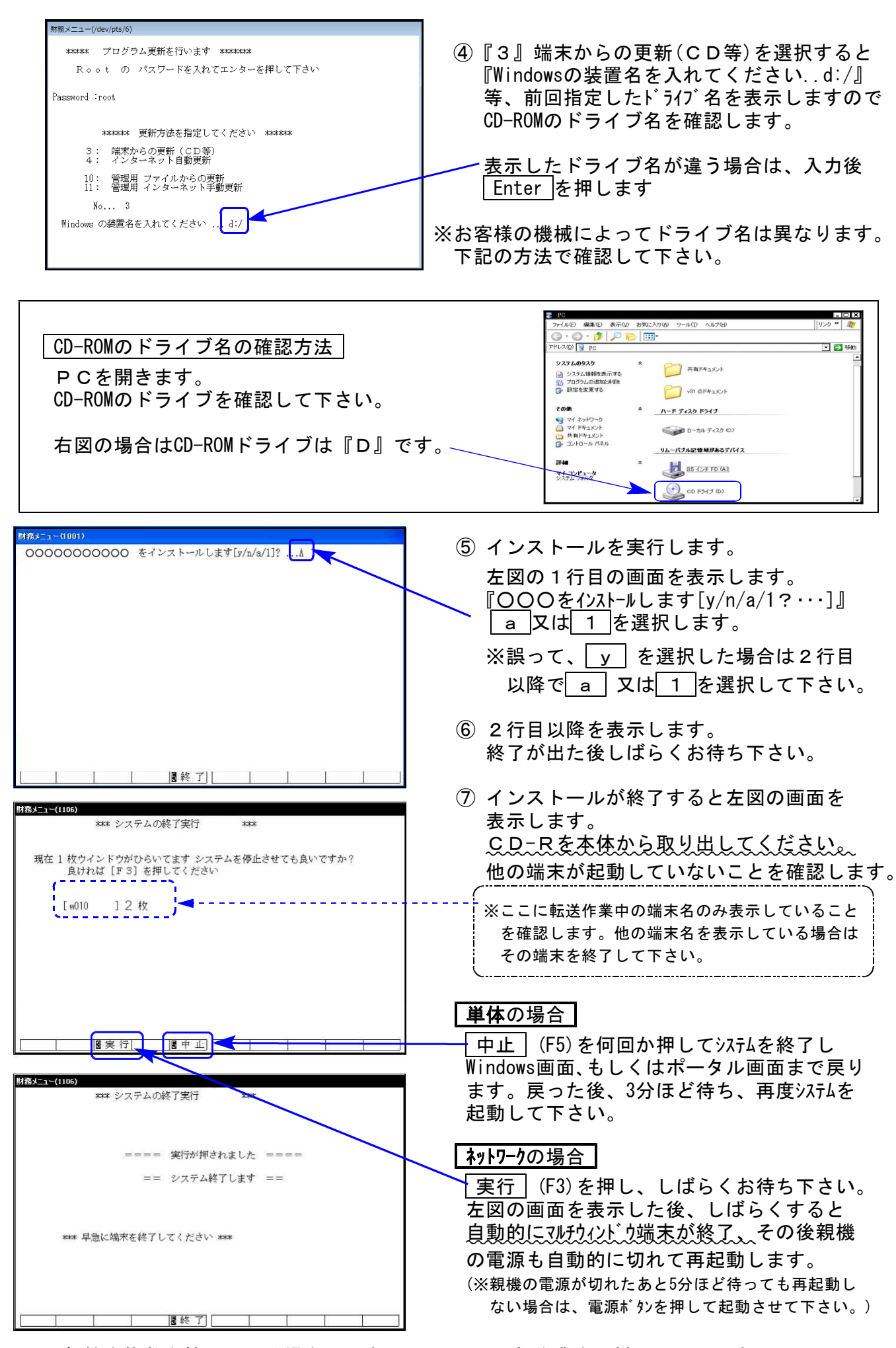

※親機を複数台持っている場合は、本CD-Rにて更新作業を同様に行って下さい。

## 消費税申告書 更新内容

20.02

【更新内容】

### \_会計読み機能が使用できるようになりました。\_

税率10%、軽減税率に対応した会計読みができるようになりました。

【その他:消費税についてのご注意】

 前年度のデータを年度更新したのに「データの情報が正しくない」または、「データがない」という場合は、入力メニュー内の[旧様式変換]を行ってください。 データを取り込むことができます。

| R1消費税・ソニュー(/dev/pts/0)                                                                                                    |                                                                                 |
|----------------------------------------------------------------------------------------------------|---------------------------------------------------------------------------------|
| 令和1年度版 消費税申告書(消費税率10%対応)<br>コーザ・コート・・・・ 1001                                                                                    |                                                                                 |
| 年       度・・・令和1         ユーザ名・・・ 株式会社 東京商事         入力用紙選択       (1ページ)         2       10: 【基本情報登録】         3       11: 【消費税申告書】 | <ul> <li>①[90]旧様式変換         <ul> <li>↓</li> <li>②[10]基本情報登録</li></ul></li></ul> |
| <u>99:【使用プログラム年度一覧表】</u><br>1 <u>90:【旧様式変換】</u><br>↑                                                                            | の順で作業を行うと入力が<br>スムーズに進みます。                                                      |
| ※H30・317°ロヴラムで作成したデータを変換できます<br>用紙番号 ・・・ ■                                                                                      |                                                                                 |
| ➡ □ <sup>°</sup> 切替 ■ 2 終 了 ■                                                                                                   |                                                                                 |

2. 関 囲 などの仕訳においても、[37] 消費税精算表や[40] 課税区分集計表での集計のため データごとに税率を持っています。 仕訳入力のデータ訂正等を行う場合、税率設定にご注意下さい。

例1)\*8%の内税データを訂正で 関 を付けた場合

| 10.25:00008 * | 8% 10,000 | 319 交際費:   | : 101 現金 :  | 10,000 |
|---------------|-----------|------------|-------------|--------|
|               |           | 慶弔慰会       | È           |        |
|               | マークを付     | けただけで税率変更を | しなければ「*8%」の | )ままです  |
| 10.25 00008   | 10,000    | 319 交際費    | 101 現金      | 10,000 |
|               | 同門        |            | 2           |        |

### 例2) 9月データ(8%)を月訂正で10月に変更した場合

|   | 9.28 00005                    |   | 30,000 | 319 交際費 |      | 101 現金   |  | 30,000 |  |
|---|-------------------------------|---|--------|---------|------|----------|--|--------|--|
|   |                               | 圓 |        |         | 慶弔慰金 |          |  |        |  |
|   | 日付を訂正しただけで税率変更をしなければ「8%」のままです |   |        |         |      |          |  |        |  |
| 1 | [0.28]00009;                  |   | 30,000 | 319 交際費 |      | : 101 現金 |  | 30,000 |  |
|   |                               | 圓 |        |         | 慶弔慰金 |          |  |        |  |